## Handleiding opdracht 1

Zoek het videofragment 'Alle kleuren' van K3 op.

#### Stap 1: Open een nieuw tabblad op je internetpagina door op het knopje onder de groene pijl te klikken.

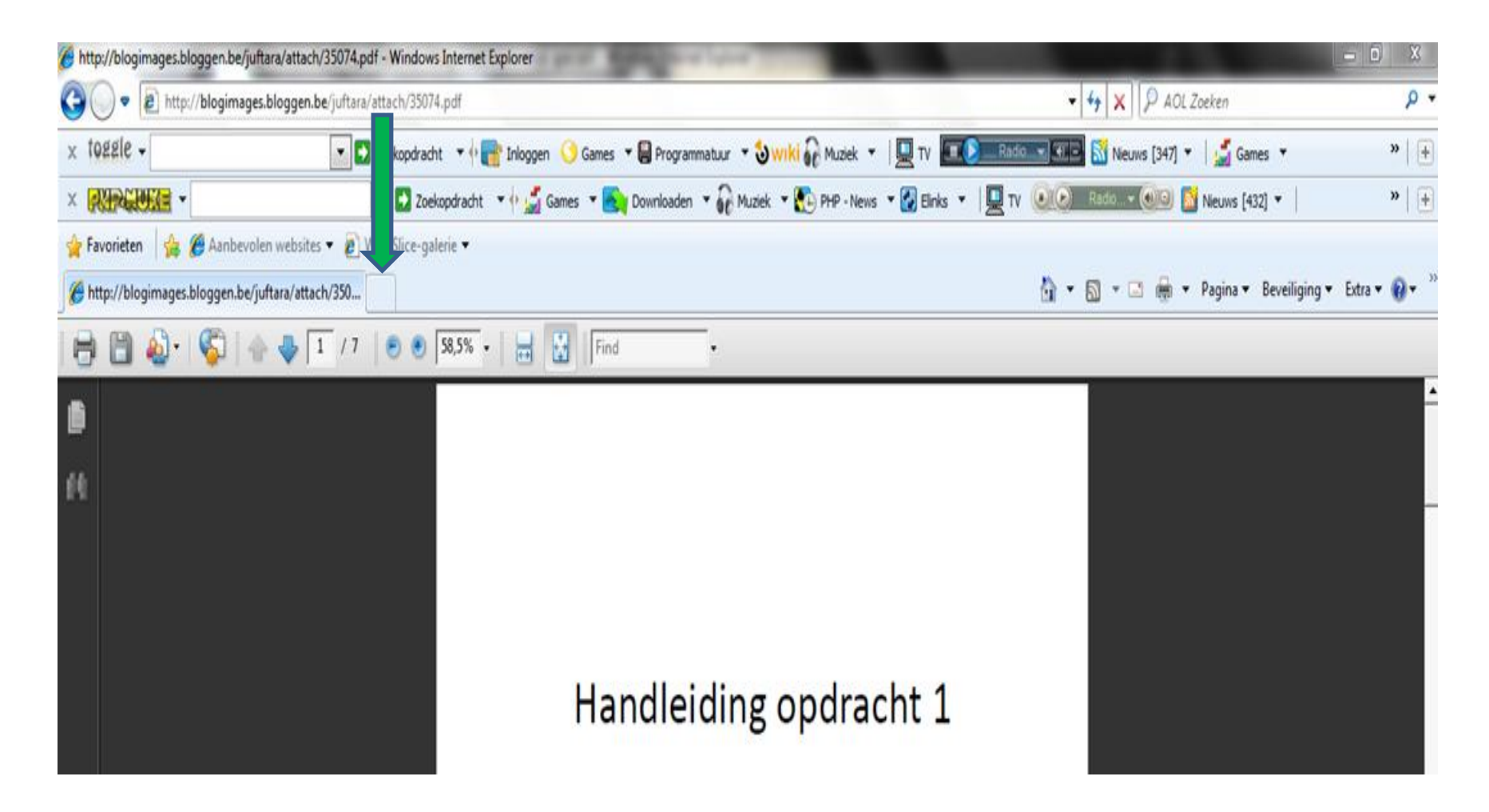

#### Je krijgt een startpagina te zien. Stap 2: Typ bovenaan 'www.youtube.com' in de balk (zie groene pijl).

| 🤗 Nieuw tabblad - Windows Internet Explorer                                                                                                    |                                      | - 0 X         |
|----------------------------------------------------------------------------------------------------|--------------------------------------|---------------|
| about:Tabs                                                                                                    | 🕶 😽 🗙 🖗 AOL Zoeken                   | ۶ -           |
| 🗴 102210 - 💽 Zoekopdracht 🔹 🖓 📑 Inloggen 🔇 Games 👻 🗒 Programmatuur 🔹 🖏 Wilki 🎧 Muziek 👻 🖳 TV 💷 💽 Radio                                          | 📰 🖅 📓 Nieuws [347] 🔻 🚽 🗾 Games 🔻     | » [+          |
| 🗴 💽 Zoekopdracht 🔻 🖗 🖼 Games 👻 💽 Downloaden 👻 🎧 Muziek 👻 💽 PHP - News 👻 Elinks 💌 🖳 TV                                                           | 👀 💽 Radio 🕶 💽 Nieuws [432] 🔻 🛛       | »   +         |
| 👷 Favorieten 👍 🚛 evolen websites 🔻 🔊 Web Slice-galerie 🔫                                                                                        |                                      |               |
| 🕾 🔻 🏈 http://blogimages.blogge 🎉 Nieuw tabblad 🛛 🗙                                                                                              | 🚡 🔹 🗟 👻 🚍 🖶 👻 Pagina 👻 Beveiliging 🔹 | r Extra ▼ 🔞 ▼ |
| 🗴 🚂 AVG 🔻 🔯 🔹 explore with 🏹 HOO! SEARCH 🔍 💽 Zoeken 🔶 👌 Totale bescherming 📝 Paginastatus 🛛 🔊 AVG Info - Meer 🛛 🤕 -                             |                                      |               |
| Wat wilt u doen?                                                                                                    |                                      |               |
| Gesloten tabbladen opnieuw openen 🔺 Browsen met InPrivate                                                                                       |                                      |               |
| Tabbladen weergeven die u hebt gesloten sinds u InternetBrowsen op internet zonder informatie over uw browsersessie opExplorer opende.te slaan. |                                      |               |
| Meest recente browsersessie opnieuw openen Een venster voor InPrivate-navigatie openen                                                          |                                      |               |
| Een accelerator gebruiken 🔺                                                                                                    |                                      |               |

Fen webservice onenen aan de hand van tekst die 11 van een

### Je ziet volgende pagina verschijnen.

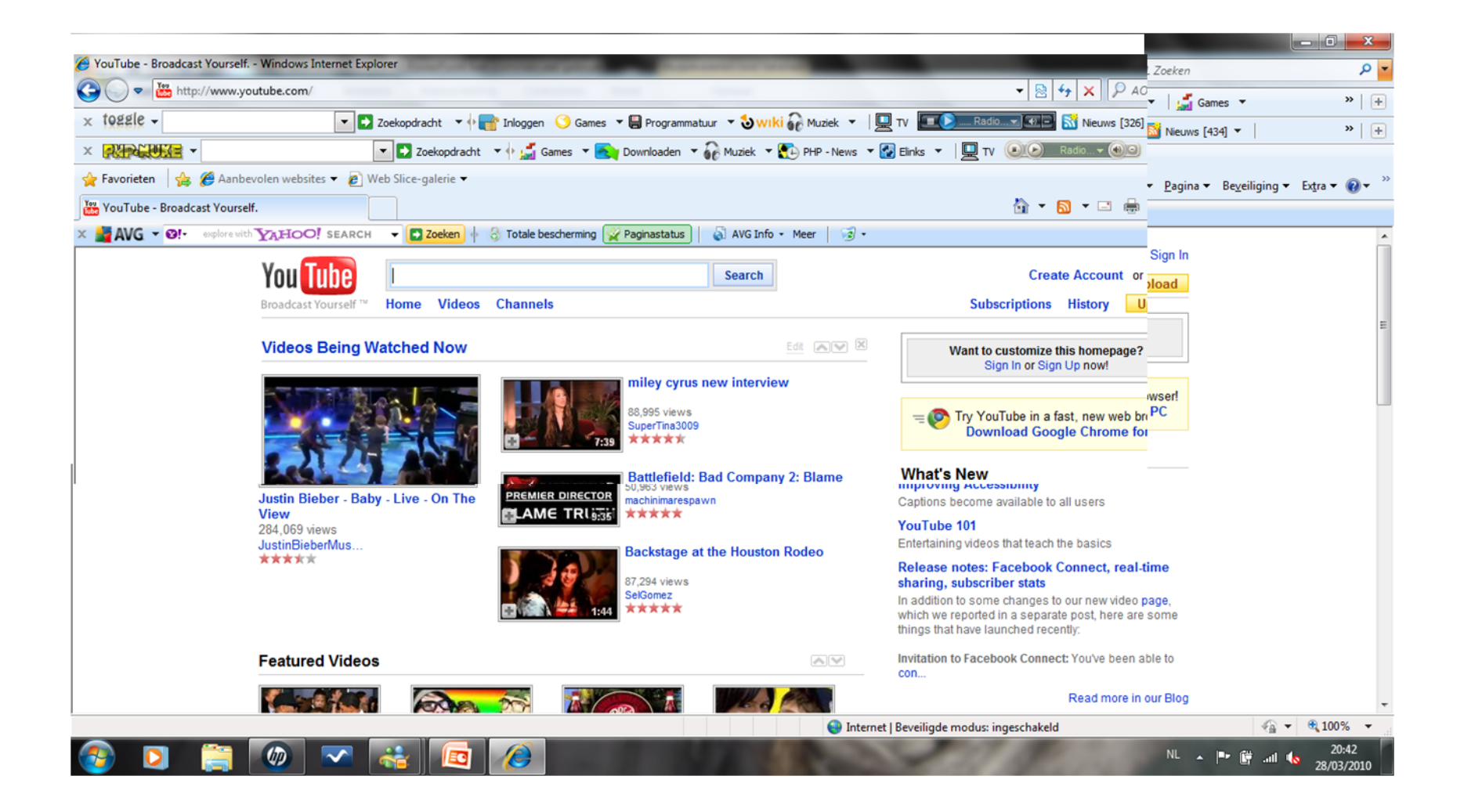

# Stap 3: Typ in de balk (naast youtube) 'K3 – alle kleuren' (zie groene pijl).

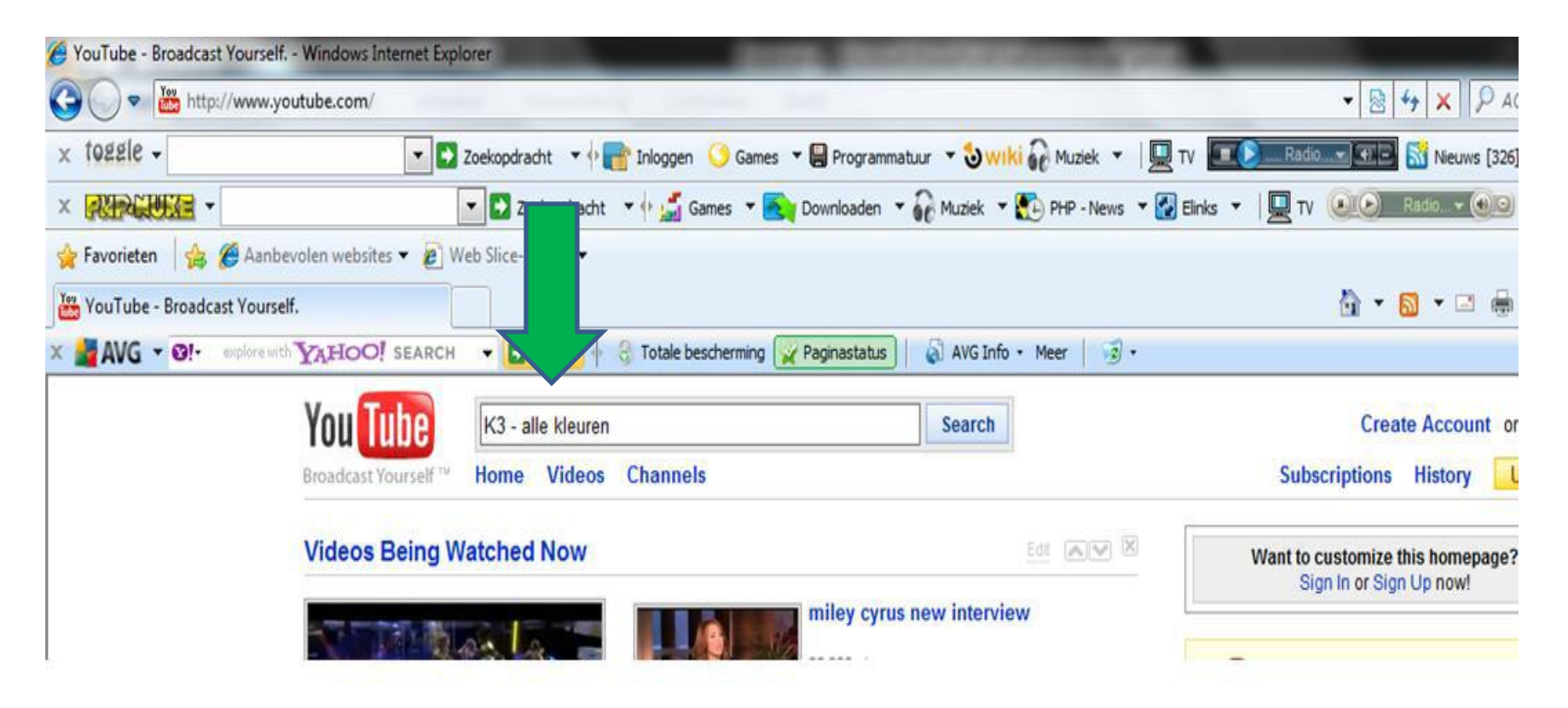

# Stap 4: Klik met je linkermuisknop op 'search' (zie groene pijl).

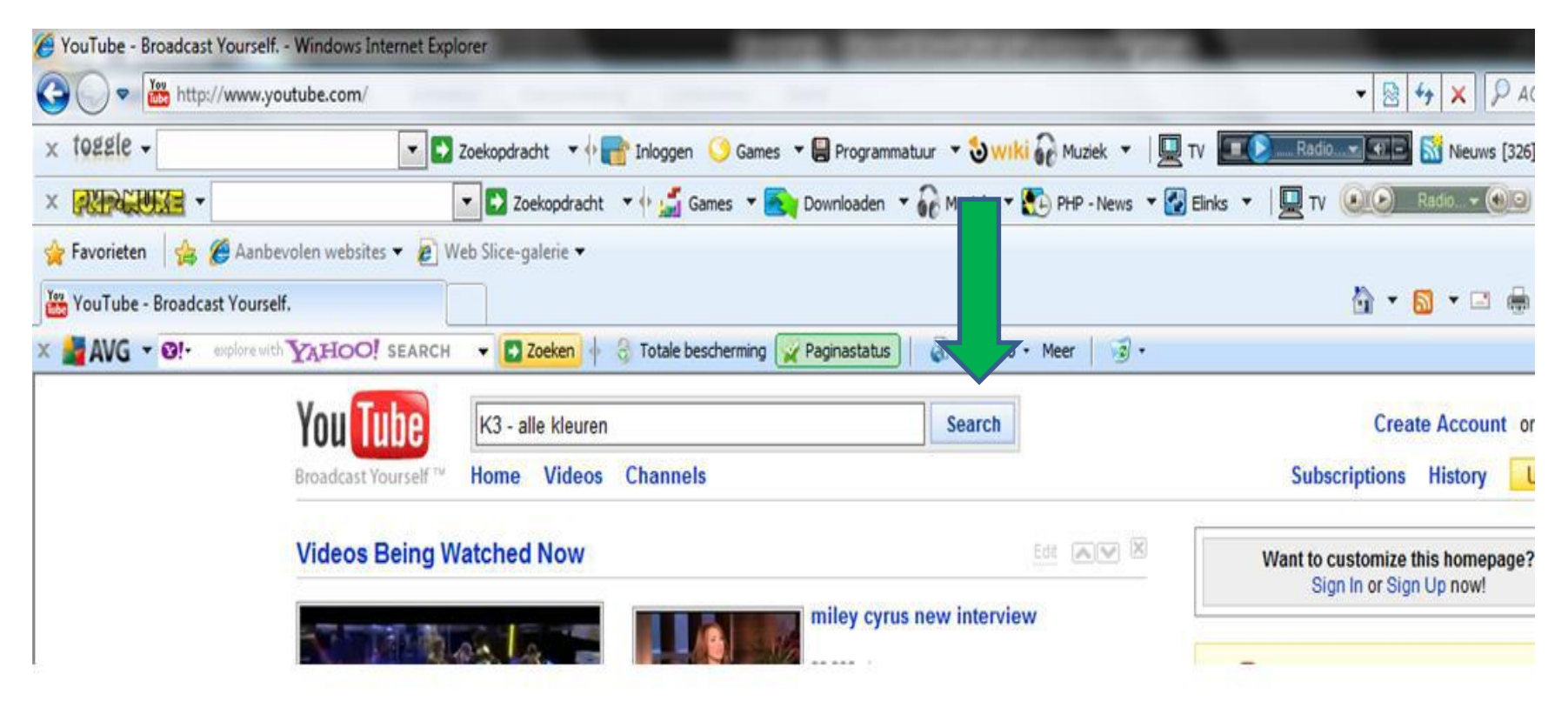

# Je krijgt dan onderstaand scherm te zien.

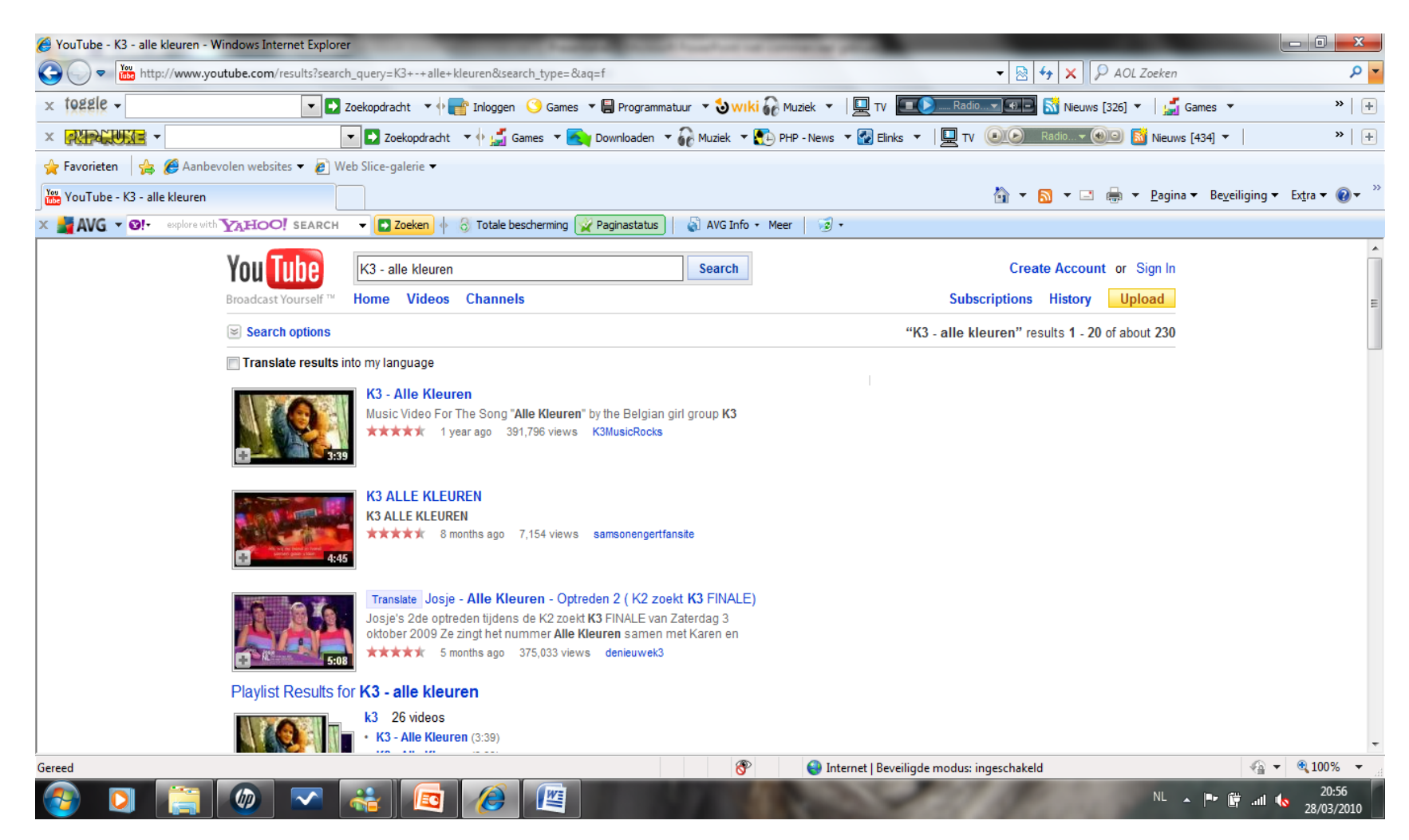

### Stap 5: Klik op de eerste link 'K3 – alle kleuren' (zie groene pijl).

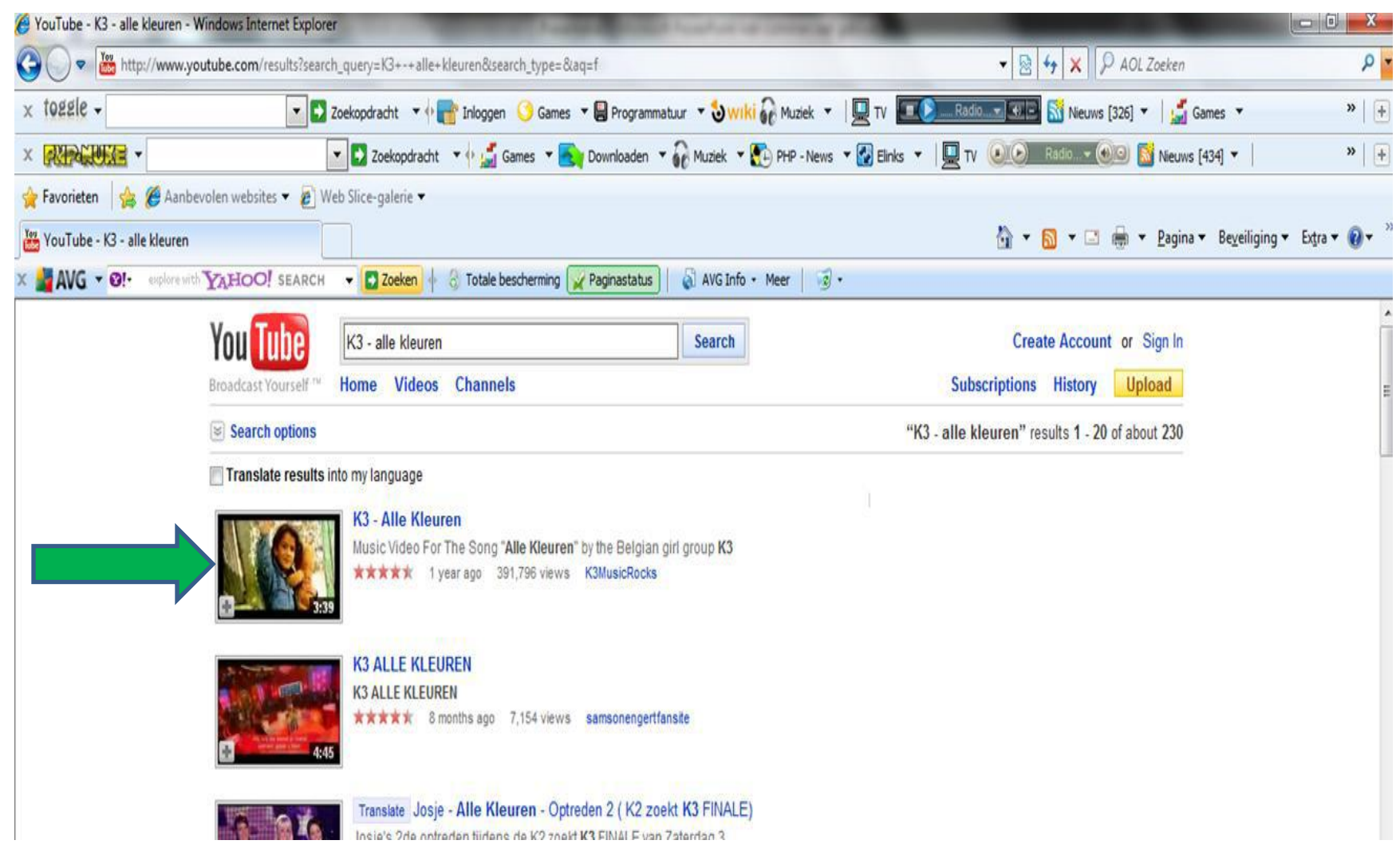

### Kijk en zing mee!

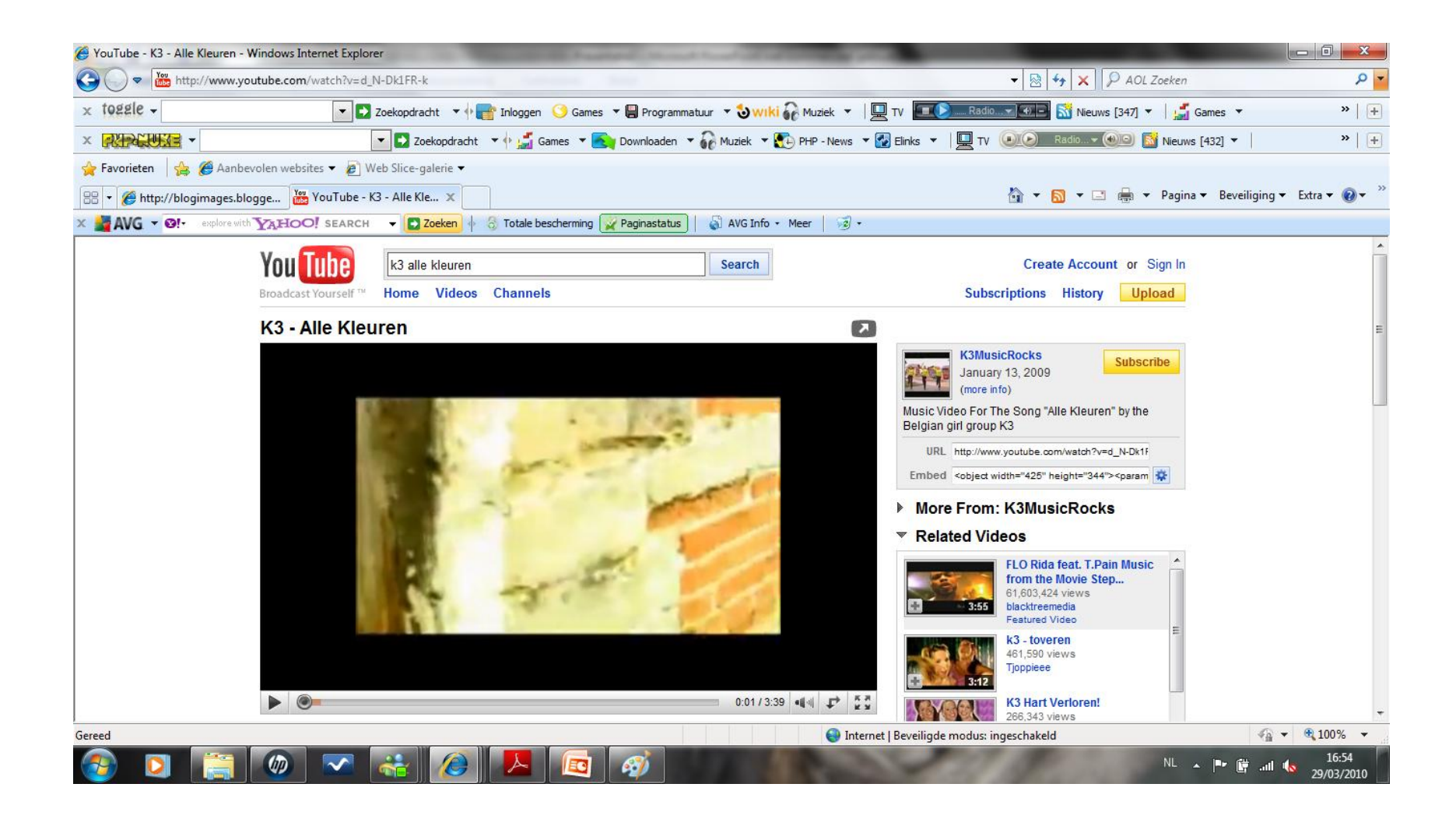

### Heb je de videoclip kunnen bekijken?

- Ja? => Proficiat, je opdracht is geslaagd!
- Neen? => Probeer het nog een keer, het zal je zeker lukken!